CDC Heads Up Instructions:

train.org/cdctrain/prompt/register

- 1. Click this link to access the CDC Train Website: CDC Train
  - a. This should land you on this image below. Create an account by selecting the option in one of the two red squares.

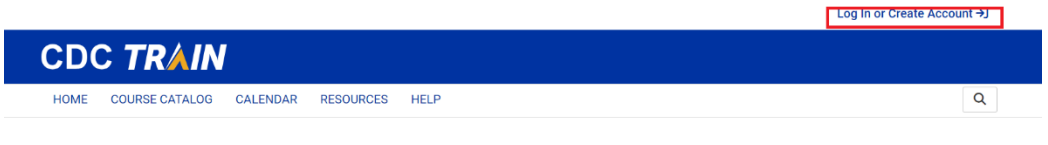

## HEADS UP to Youth Sports: Online Training for Coaches

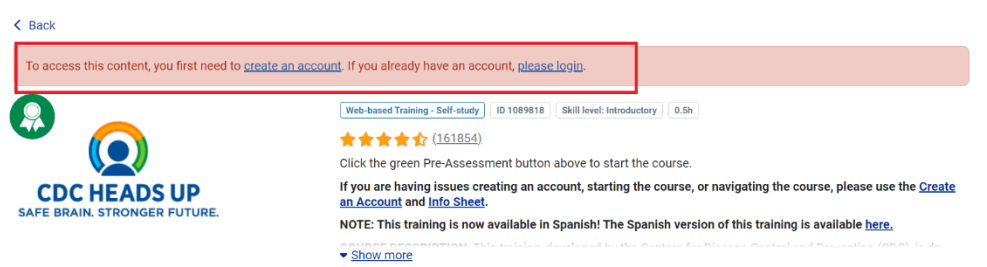

b. Follow the steps below to create your account. Below are examples of what is needed.

| CDC TRAIN                                                                                                    | Please enter your work email address. If you do not have one, enter your school or personal email. |
|----------------------------------------------------------------------------------------------------|----------------------------------------------------------------------------------------------------|
| Create Account                                                                                                    | First name *                                                                                       |
| Create login name *                                                                                                    | Niki                                                                                               |
| PikeSoccerExample                                                                                                    | Last name *                                                                                        |
| Create a password *                                                                                                    | Garland                                                                                            |
|                                                                                                    | Time zone *                                                                                        |
| Password must:                                                                                                    | (GMT-05:00) Eastern Time (US & Canada)                                                             |
| O Contain at least one lower case letter O Contain at least one upper case letter O Contain at least one upper case letter | Zip code *                                                                                         |
| Contain at least one number     O Be at least 8 characters                                                                 | 30223                                                                                              |
| $\bigodot$ Be different from the user's LoginName, FirstName, LastName, and Email                                          | Please enter your work Zin/Postal Code. If you do not have one enter your school or                |
| Confirm password *                                                                                                    | personal Zip/Postal Code.                                                                          |
|                                                                                                    | ✓ I agree to all <u>TRAIN policies</u> *                                                           |
| Email *                                                                                                    | Next Step                                                                                          |
| example24@gmail.com                                                                                                    |                                                                                                    |
| Discos enter your werk empil address lifyou do not have one enter your adhead a                                            | Have an account? <u>Log in</u> .                                                                   |

Please enter your work email address. If you do not have one, enter your school or personal email.

c. You must agree to the train policies and select "Next Step"

d. Next window will prompt you to select the course. Please select Heads Up Concussion Training in the red box. See image below.

| below                                             |
|---------------------------------------------------|
| Location / CDC                                    |
| (Click any level to return to it)                 |
| Select: Community of Practice                     |
| Group search                                      |
| Academia & Research                               |
| CDC HIVCBA – CDC HIV Capacity Building Assistance |
| Community Health Workers (CHW)                    |
| Disease Intervention Professionals                |
| Environmental Health                              |
| HEADS UP Concussion Training                      |
| Health Educators & Learning Professionals         |
| Laboratory Training                               |
| Leadership & Policy                               |
| <u>Migration Health (Private Group)</u>           |
| Other                                             |
| Practitioners & Clinicians                        |

CDC TRAIN requires more detailed group selection. Please refine your selections

e. Select continue on the next window.

| CDC <i>TRAIN</i>                               |   |
|------------------------------------------------|---|
| National/CDC X<br>HEADS UP Concussion Training |   |
| Continue                                       |   |
| Back                                           |   |
|                                                | - |

f. Next Select General Public

| CDC <i>TR</i> ∧ <i>IN</i>                                                                    |
|----------------------------------------------------------------------------------------------|
| Georgia Required Group Selection                                                             |
| Georgia TRAIN requires more detailed group selection. Please refine your selections<br>below |
| Location / Georgia                                                                           |
| (Click any level to return to it)                                                            |
| Select: State or Federal Agency Affiliation                                                  |
| General Public                                                                               |
| State/District/County Public Health                                                          |
| Back                                                                                         |

g. Next Select "Confirm these selections"

| CDC TRAIN<br>Georgia Required Group Selection |                                                                          |  |
|-----------------------------------------------|--------------------------------------------------------------------------|--|
| Georgia TRA<br>below                          | IN requires more detailed group selection. Please refine your selections |  |
| Location                                      | / Georgia / <u>General Public</u>                                        |  |
| (Click any leve                               | I to return to it)                                                       |  |
| Please revie<br>necessary.                    | w the group selections above for accuracy and make changes as            |  |
|                                               | ✓ Confirm these selections                                               |  |
|                                               | Back                                                                     |  |
|                                               |                                                                          |  |

h. Next select the option in the red box. Otherwise, there will be more information you need to fill out and provide.

| CDC TRAIN<br>Georgia Required Group Selection                                              |   |  |
|--------------------------------------------------------------------------------------------|---|--|
| Georgia TRAIN requires more detailed group selection. Please refine your selections below  |   |  |
| National/Georgia<br>J General Public                                                       | × |  |
| ecause you are affiliated with Georgia, you will need to answer a few additional uestions. |   |  |
| Location / Georgia                                                                         |   |  |
| Click any level to return to it)                                                           |   |  |
| Georgia EMS / Peace Officer / Firefighter / Specialty Care Center                          |   |  |
| NOT Georgia EMS / Peace Officer / Firefighter / Specialty Care Center                      |   |  |
| Back                                                                                       |   |  |
|                                                                                            |   |  |

i. On the next screen, DO NOT select continue. Select Finish Creating Account.

| Georgia                  | Required Group Selection                                                  |
|--------------------------|---------------------------------------------------------------------------|
| National/Ge              | orgia                                                                     |
| ↓ General F<br>↓ NOT Geo | Public<br>orgia EMS / Peace Officer / Firefighter / Specialty Care Center |
|                          |                                                                           |
|                          | Deelt                                                                     |
|                          | васк                                                                      |
|                          | Finish Creating Account                                                   |

j. You will receive a confirmation email to the email address you used to create your account. It should look like this:your account. Select Course Catalog then search "Heads Up"

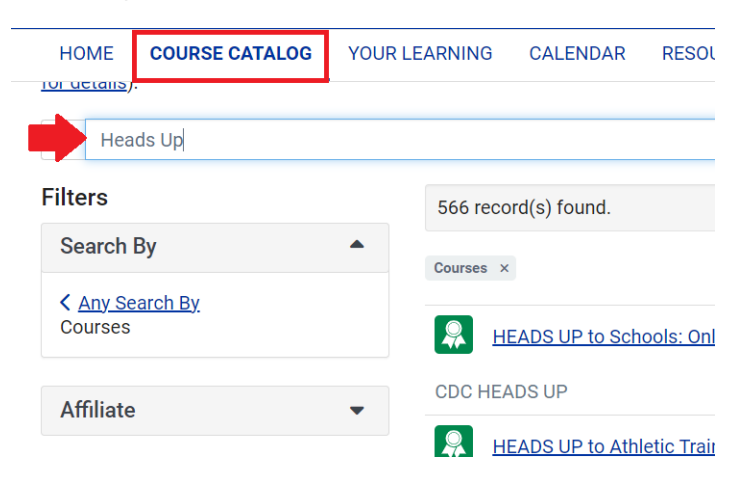

k. Multiple options will appear, please select HEADS UP to Youth Sports: Online Training for Coaches

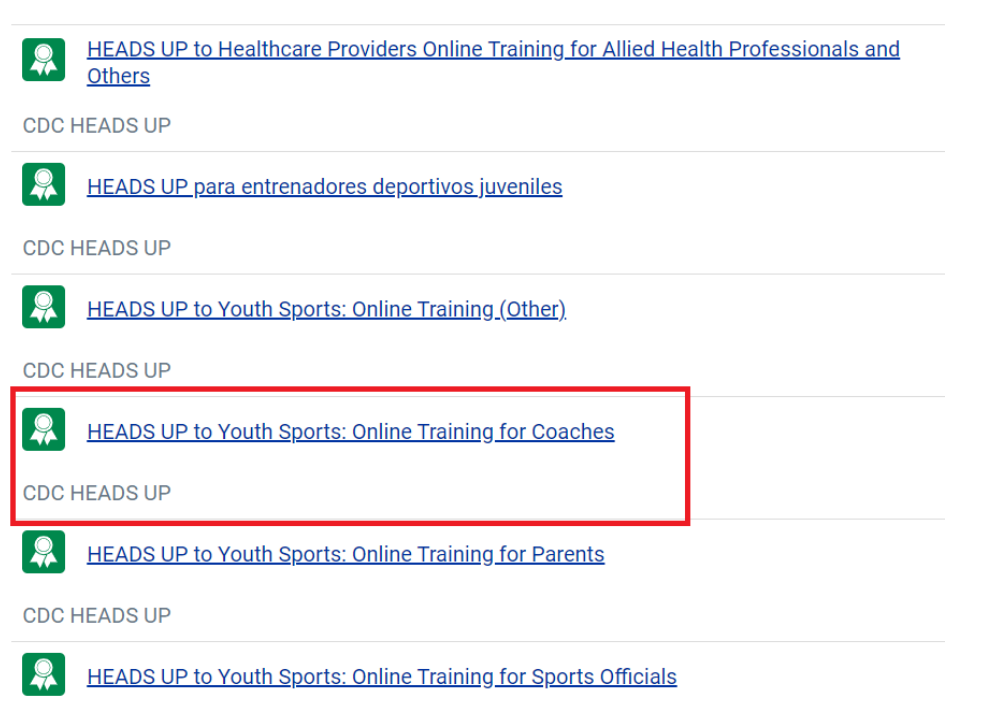

l. The final screen should land you on this page. Select Pre assessment in green to begin the course.

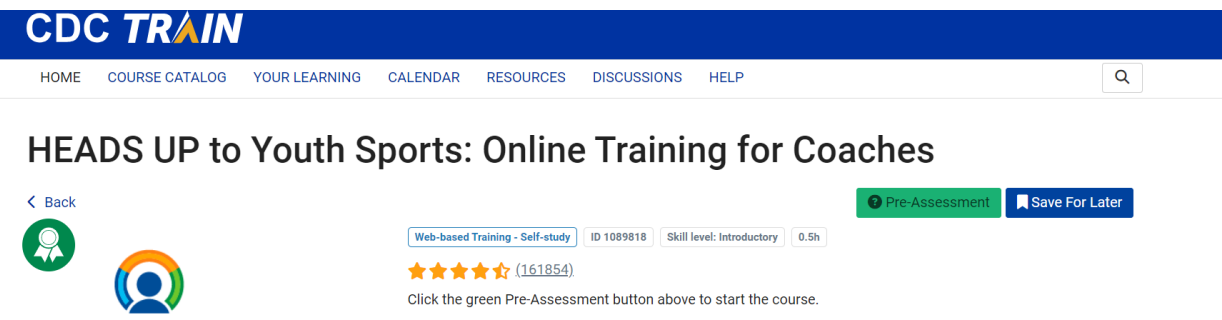

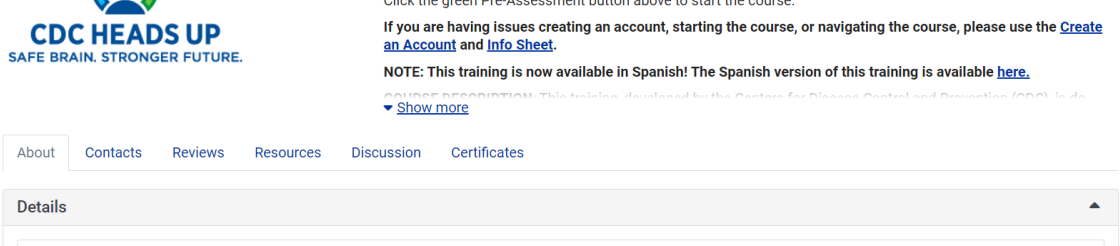